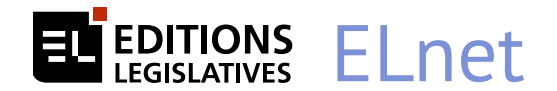

# **PRISE EN MAIN RAPIDE**

| Le compte personnel            | page 2 |
|--------------------------------|--------|
| La page d'accueil              | page 3 |
| La navigation dans un document | page 4 |
| Le moteur de recherche         | page 5 |
| Toujours à vos côtés           | page 6 |

Découvrez la nouvelle dimension d'ELnet !

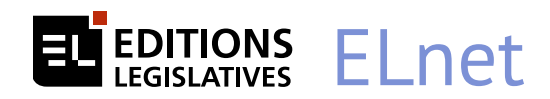

### Le compte personnel

#### pourquoi un compte personnel ?

- pour choisir vos codes d'accès
- pour enregistrer vos recherches
- pour créer et gérer vos dossiers et notes

De plus, chaque utilisateur peut ainsi recevoir son actualité personnalisée au rythme qui lui convient (quotidien et/ou hebdomadaire).

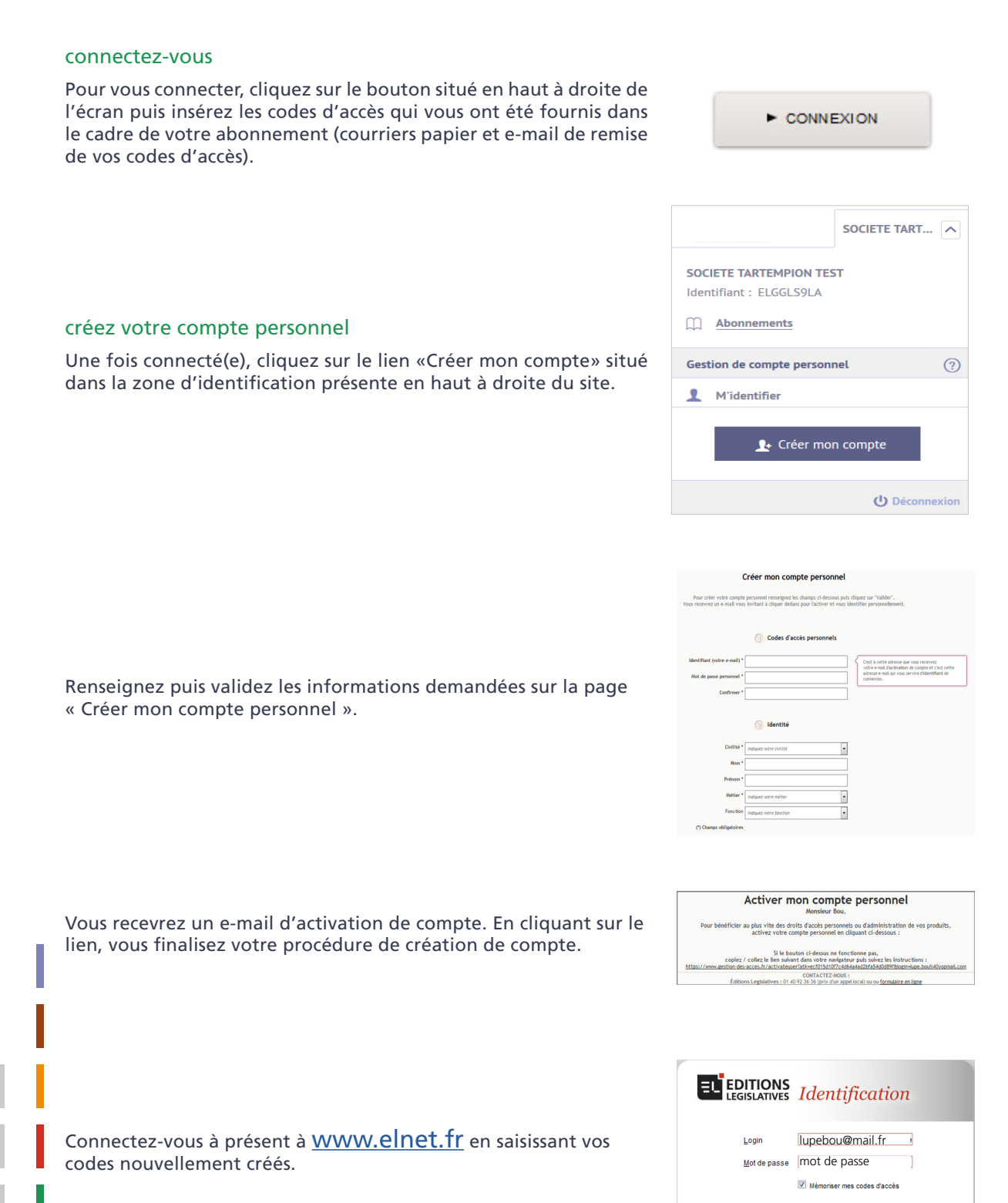

Valider Codes d'accès oubliés ?

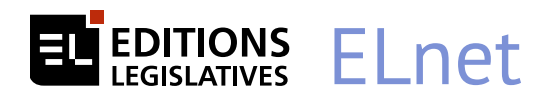

3

4

5

6

### La page d'accueil

Nouvelle ergonomie, nouveau design, modernisation fonctionnelle et technologique...

Une expérience utilisateur conçue, testée et approuvée par les abonnés :

Cette nouvelle interface a été construite à partir de vos besoins dans une démarche UX innovante. Entre autres évolutions, le nombre de clics pour accéder aux contenus a été divisé par deux et votre lecture est désormais optimisée sur tous les écrans (ordinateurs, tablettes, smartphones...).

| ELEGISLATIVES TOUS VOS                            | abonnements L'appel expert 1 vous reste 3 questions 5 73201140800                                                                                                    |
|---------------------------------------------------|----------------------------------------------------------------------------------------------------|
| ACTUALITÉ DOCUMENTATION                           | MODÈLES ET OUTILS THÈMES ?6                                                                                                    |
| Tapez votre recherche ici 1                       | Q                                                                                                    |
|                                                   | Recherche avancée                                                                                                    |
| Documentation 2                                   | Actualités 3                                                                                                    |
| ELnet Action sociale >>>                          | Veille Permanente Alerte CC                                                                                                    |
| ELnet Assurances >>>                              |                                                                                                    |
| ELnet Commande publique >>>                       | 2 juillet 2018                                                                                                    |
| ELnet Construction et urbanisme >>>               | Services généraux et environnement de travail   Conformité des locaux                                                                                                    |
| ELnet Conventions Collectives >>>                 | Le 13 octobre 2016, l'Assemblée nationale avait adopté une proposition de loi en première                                                                                        |
| ELnet Difficultés des entreprises >>>             | lecture, pour que l'installation de DAE dans certains lieux publics devienne obligatoire. C'est cette<br>loi qui, sans modification, a été adoptée par le Sénat le 13 juin 2018. |
| ELnet Droit des affaires                          |                                                                                                    |
| ELnet Droit des étrangers >>>                     | 2 juillet 2018<br>Services généraux   Indices, barèmes et taux                                                                                                    |
| ELnet Droit du sport >>>                          | Données économiques<br>La rubrique « Seuils de l'usure » vient d'être mise à jour.                                                                                               |
| ELnet Droit européen des affaires >>>             |                                                                                                    |
| ELnet Entreprise agricole >>>                     | 2 juillet 2018<br>Responsable administratif et financier   Indices, barèmes et taux                                                                                              |
| ELnet Environnement et nuisances                  | Données économiques - Taux du crédit<br>La rubrique « Seuils de l'usure » vient d'être mise à iour.                                                                              |
| ELnet Epargne et produits financiers $\qquad \gg$ |                                                                                                    |
| ELnet Gestion fiscale >>>                         | 29 juin 2018<br>Construction et urbanisme l'Habitat - Logement social                                                                                                    |
| ELnet Gestion immobilière >>>                     | Amiante : renforcement, au 1er juillet 2018, du contrôle de l'empoussièrement de l'air inhalé par                                                                                |
| ELnet Recouvrement de créances >>>                | tes travalueurs<br>Les prélèvements d'échantillons doivent dorénavant être obligatoirement effectués conformément                                                                |

Un moteur de recherche transverse vous permet d'interroger directement tous vos contenus.

Tous les fonds de votre documentation accessibles directement (en fonction de vos abonnements).

Vos actualités (*en fonction de vos abonnements*) : la Veille Permanente, votre alerte CC pour ne rien rater des évolutions juridiques .

Si vous êtes abonnés à plusieurs matières, vous pouvez filtrer vos actualités.

Votre service L'appel expert (service de renseignement téléphonique). Vous suivez au jour le jour le nombre d'appels restants dans votre abonnement.

Retrouvez ce «Prise en main» et les tutos dans la rubrique «?» de la barre de navigation

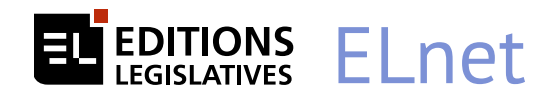

### La navigation dans un document

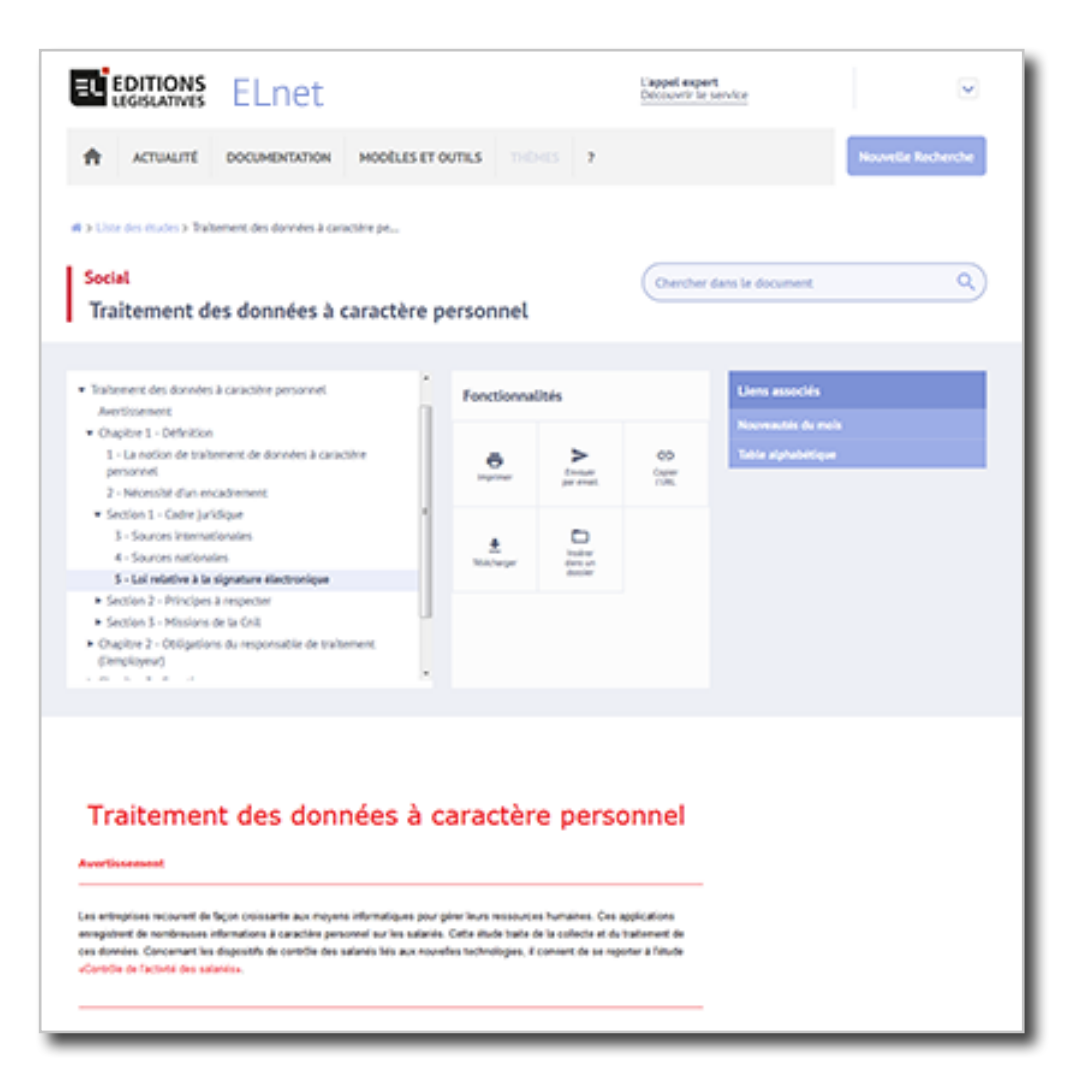

Une plus grande zone de lecture avec le «Sommaire» et les «Fonctionnalités» qui se plient/déplient avec menus déroulants.

| Traitement des données à caractère personnel                                                                                                    | Fo                                                      | Fonctionnalités                                     |                                                         |                                                     | Liens associés                           |
|----------------------------------------------------------------------------------------------------|---------------------------------------------------------|-----------------------------------------------------|---------------------------------------------------------|-----------------------------------------------------|------------------------------------------|
|                                                                                                    |                                                         | E Imprimer                                          | Envoyer<br>par email                                    | Copier<br>L'URL                                     | Nouveautés du mois<br>Table alphabétique |
| Traitement des données à                                                                                                    | і са                                                    | L<br>Télécharger                                    | Insérer<br>dans un<br>dossier                           |                                                     |                                          |
| Les entreprises recourent de façon croissante aux moyens informatiques<br>enregistrent de nombreuses informations à caractère personnel sur les sal<br>ces données. Concernant les dispositifs de contrôle des salariés liés aux | pour gérer leurs<br>lariés. Cette ét<br>nouvelles techr | rs ressources<br>itude traite de<br>nnologies, il c | humaines. Ces<br>la collecte et de<br>convient de se re | applications<br>1 traitement de<br>porter à l'étude |                                          |

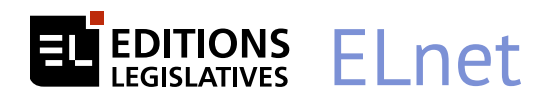

### Le moteur de recherche

#### Intégrale

Une recherche globale dans tous vos contenus facilitée grâce à l'autocomplétion qui vous propose d'affiner votre recherche.

| ELEGISLATIVES ELNET               |                       | L'appel expert<br>Découvrir le service                                                                                  |
|-----------------------------------|-----------------------|----------------------------------------------------------------------------------------------------|
| ACTUALITÉ DOCUMENTATION           | N MODÈLES ET          | OUTILS THÈMES ?                                                                                                    |
| modification du contrat de travai | l imposée             | Q                                                                                                    |
|                                   |                       | Recherche avancée                                                                                                    |
| ♣ > Liste de résultats            |                       |                                                                                                    |
| 33714 Résultats filtrés           |                       | Section 4 Refus d'une modification du contrat ou des<br>conditions de travail                                           |
| Filtres : Catégorie               |                       | etti Dictionnaire Permanent Social - Représentants du personnel (Protection) / Mise à jour<br>de juin 2018              |
| Codes (31)                        | Préciser              | Il est de jurisprudence constante qu'aucune modification de son contrat de                                              |
| Jurisprudence (31049)             | Préciser              | protégé. Il importe peu à cet égard que la modification soit justifiée par un                                           |
| Textes non codifiés (2416)        | Préciser              | motif disciplinaire ou<br>Représentants du personnel (Protection)/Chapitre 2 Les cas de mise en oeuvre de la            |
| BOFIP (10)                        |                       | procédure protectrice des représentants du personnel                                                                    |
| Etudes DP (130)                   |                       | <sup>2</sup> Section 6 La modification du contrat de travail ou des                                                     |
| Formulaires - Modèles (8)         |                       | conditions de travail                                                                                                   |
| Veille Permanente (70)            |                       | Comme pour les autres salariés, la modification du contrat ne peut être                                                 |
| Filtres : Date                    |                       | imposée aux VRP. En revanche, la modification de ses conditions de travail peut se faire sans obtention de leur accord. |
| <b>2018</b> (2339)                | Préciser <sup>–</sup> | vrt/chaptive 4 L execution du contrat et les conditions de travail                                                      |
| 2017 (3462)                       | Préciser              | <sup>3</sup> Sous-section 2 Les modifications opérées pour un<br>motif disciplinaire                                    |
| 2016 (3537)                       | Préciser              | EU Dictionnaire Permanent Social - Modification du contrat de travail / Mise à jour de juin                             |
| <b>2015</b> (729)                 | Préciser              | Une modification du contrat de travail prononcée à titre de sanction                                                    |
| <b>2014</b> (2337)                | Préciser              | disciplinaire à l'encontre d'un salarié (mutation hors secteur géographique,                                            |

#### Par types de contenus

Vous pouvez affiner directement votre recherche en sélectionnant le type de contenu souhaité : jurisprudence ; types de textes ; dates...

| 3714 Résultats filtrés            |          | <sup>1</sup> Section 4 Refus d'une | e modification du contrat ou des                |
|-----------------------------------|----------|------------------------------------|-------------------------------------------------|
| iltres : Catégorie                |          | Textes non codifiés                | X tants du personnel (Protection) / Mise à jour |
| Codes (31)                        | Préciser | Circulaire - note de service (696) | cune modification de son contrat de             |
| Jurisprudence (31049)             | Préciser | Autres (429)                       | la modification soit justifiée par un           |
| <u>Textes non codifiés (2416)</u> | Préciser | Instruction (336)                  | tre 2 Les cas de mise en oeuvre de la           |
| BOFiP (10)                        |          | Décision (281)                     | rsonnel                                         |
| Etudes DP (130)                   |          | Règlement (172)                    | ı contrat de travail ou des                     |
| Formulaires - Modèles (8)         |          |                                    | e à iour de iuin 2018                           |
| Veille Permanente (70)            |          | <u>Voir la suite</u>               | dification du contrat ne peut être              |

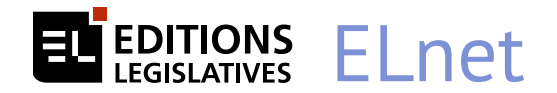

# | Toujours à vos côtés...

Reconnues pour leur expertise et leur savoir faire depuis plus de 70 ans, les Editions Législatives vous offrent la garantie de contenus fiables, opérationnels et toujours à jour.

Parce que notre relation avec vous est unique, c'est ce label de confiance qui s'affichera dorénavant sur l'ensemble de vos supports.

# I Besoin d'aide ?

Toute l'équipe du service RELATIONS CLIENTÈLE se tient à votre disposition du lundi au vendredi de 8h30 à 18h30 au 01 40 92 36 36 (Prix d'un appel local)

Pour découvrir toutes les nouveautés, téléchargez le document de prise en main (PDF) dans la rubrique « ? » de votre barre de navigation.